## Découvrez notre tutoriel vidéo !

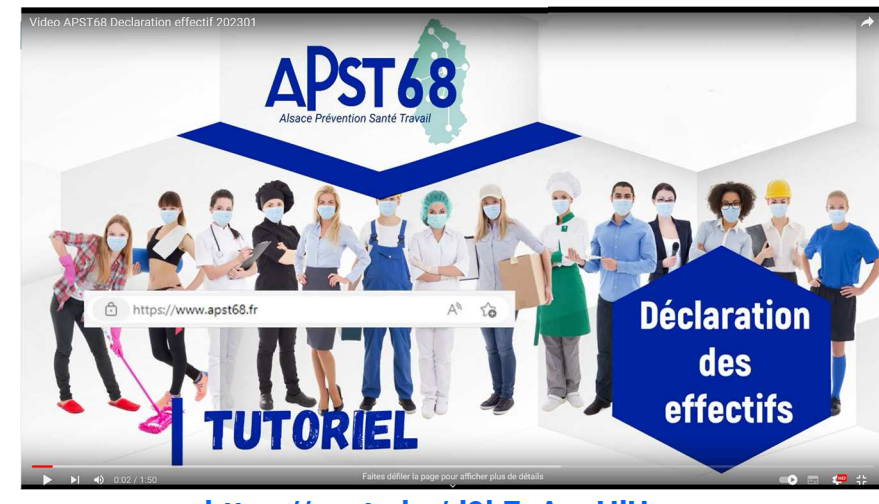

https://youtu.be/d9kEgApnHIU

## 🕘 Pour en savoir plus...

Pour en savoir plus sur l'utilisation de mon espace adhérent, vous pouvez télécharger le mode d'emploi complet sur le site internet de l'APST 68 : https://www.apst68.fr/adherer/

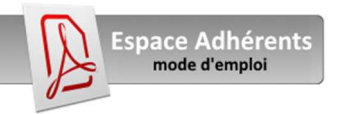

Découvrez nos autres brochures et nos newsletters sur notre site !

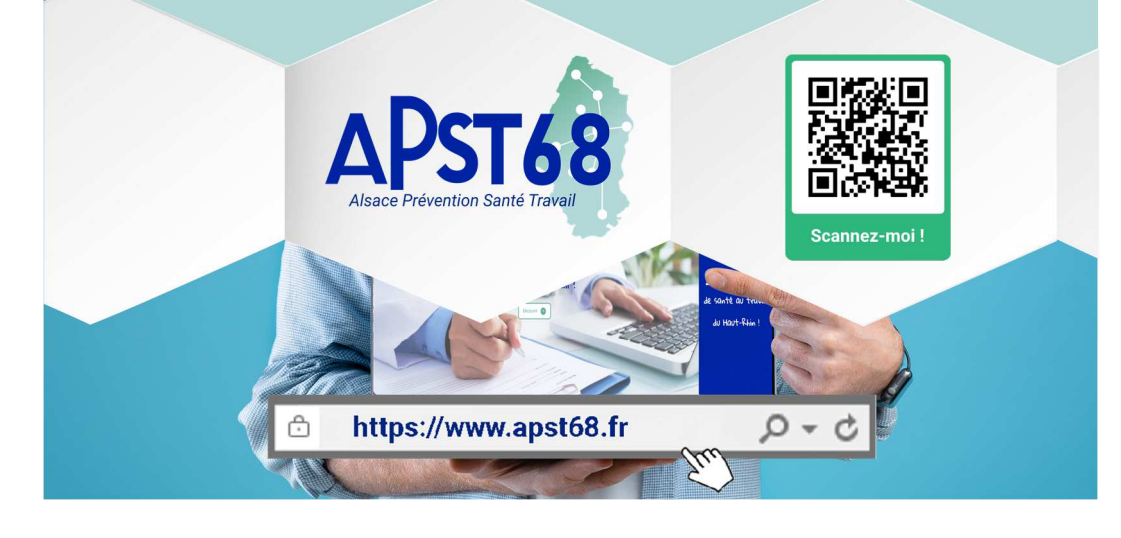

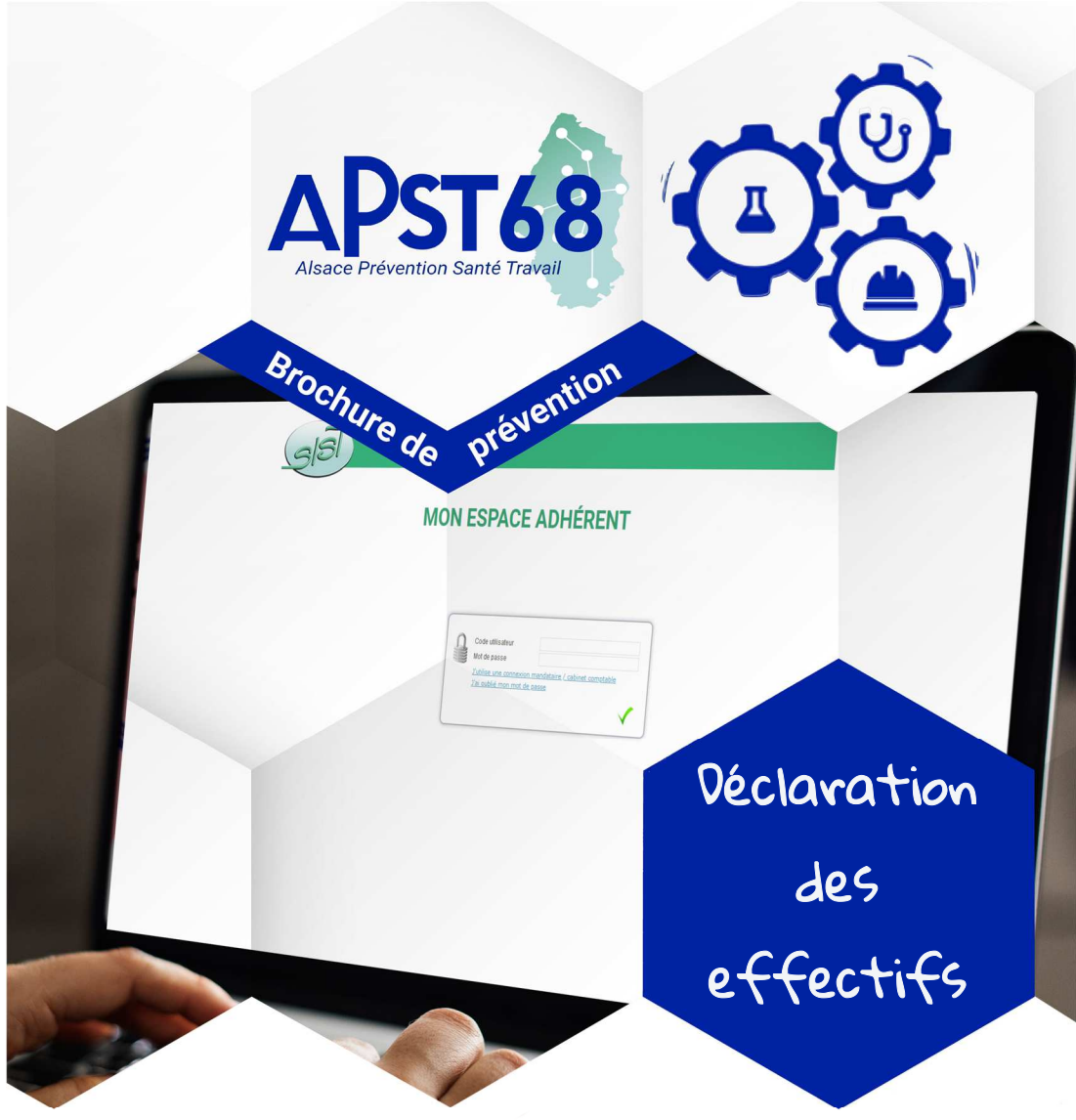

Gagnez du temps, DECLAREZ vos effectifs en ligne !

Votre espace adhérent vous donne la possibilité de remplir votre déclaration annuelle d'effectif directement en ligne ainsi que de procéder à la mise à jour de la liste de vos salariés.

Retrouvez dans cette brochure les différentes étapes pour ainsi compléter votre déclaration annuelle d'effectifs.

## Connexion à mon espace adhérent

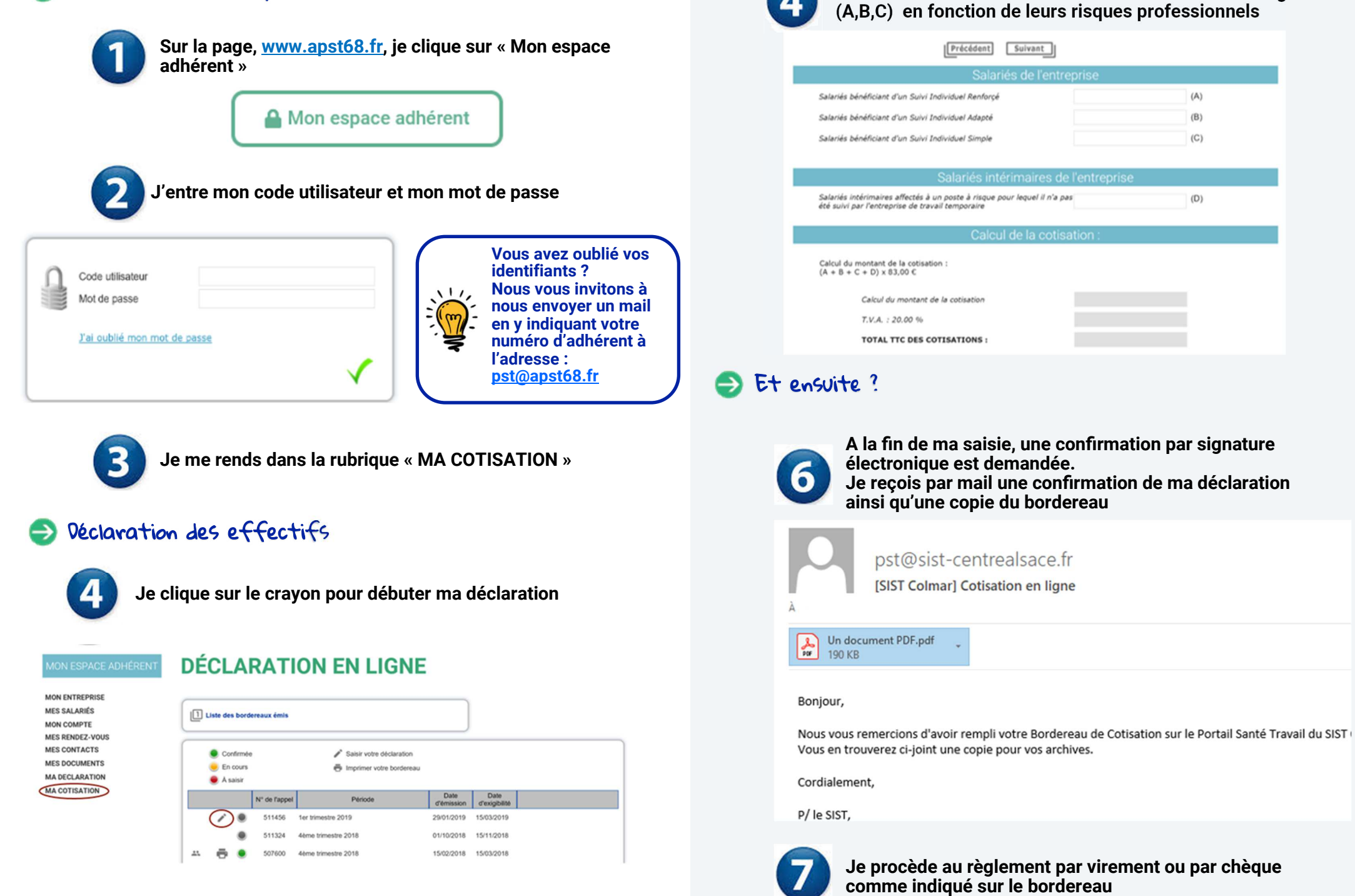

Je déclare mes effectifs en les classant dans les catégories